# Gruppenelektronik (GE), Best.-Nr. 19 0700 10

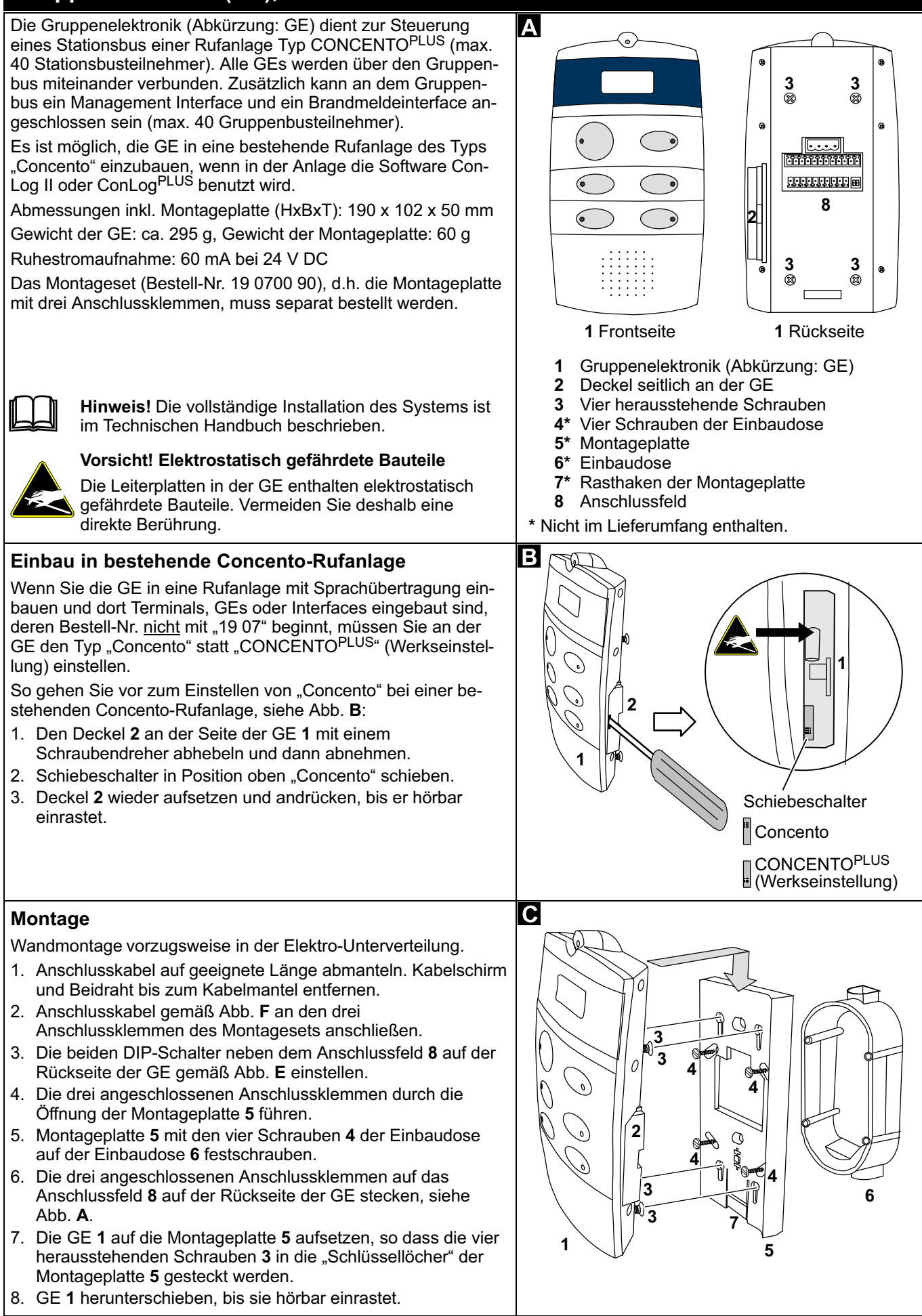

Tunstall GmbH, Orkotten 66, 48291 Telgte, www.tunstall.de

unstall

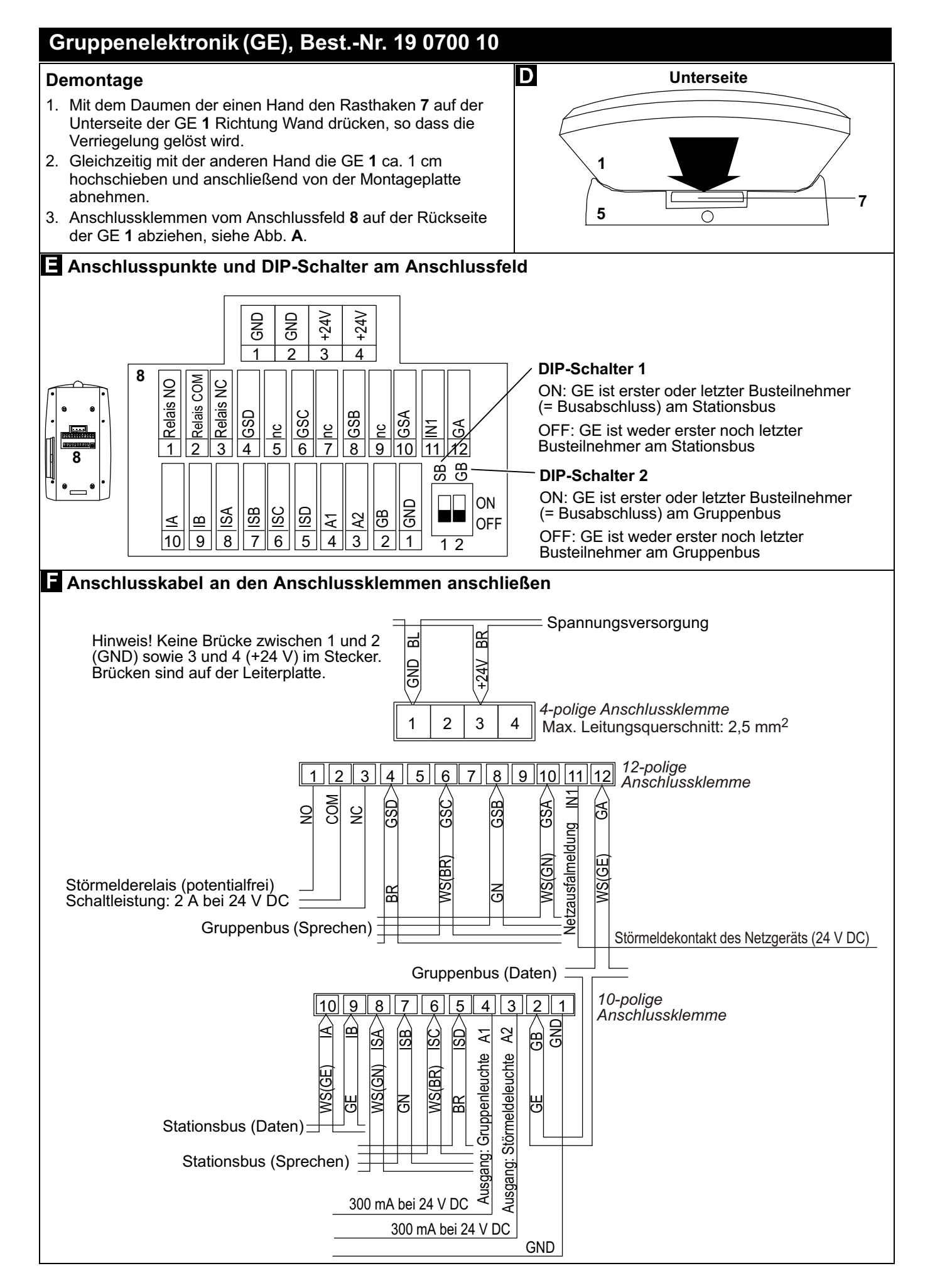

© Tunstall GmbH, Orkotten 66, 48291 Telgte, www.tunstall.de

## Gruppenelektronik (GE), Best.-Nr. 19 0700 10

#### GE in Betrieb nehmen

Wenn Sie alle zuvor beschriebenen Tätigkeiten zur Installation der GE durchgeführt haben, nehmen Sie die GE in Betrieb:

- 1. Schalten Sie die Stromversorgung ein.
- ✓ Das Display zeigt kurz die Geräte-ID (Device ID) der GE an. Die Geräte-ID ist eine 7-stellige Zahl, die auch auf dem Geräteetikett zu finden ist, z.B. 0010001.
- ✓ Das Display zeigt kurz "Adr 9999" und "PGR 00" an.
- ✓ Das Display zeigt dauerhaft: "WAIT FOR CONFIG" ("Warte auf Konfiguration"). Die LED rechts unter dem Display leuchtet. Siehe Abb. G.
- 2. Programmieren Sie die GE über den Gruppenbus. Details entnehmen Sie der Dokumentation zu der ConLog-Software.
- ✓ Wenn die GE vollständig programmiert ist, erlischt die LED rechts unter dem Display. Das Display wechselt in die Betriebsanzeige, siehe Abb. H.
- ✓ Die GE ist in Betrieb.

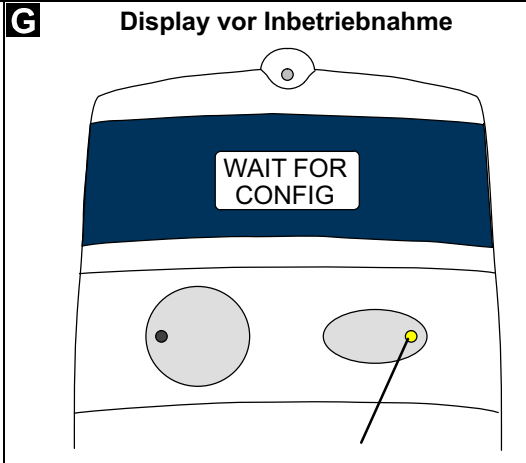

LED leucht. Sie erlischt erst, wenn die GE vollständig programmiert und in Betrieb ist. Hinweis! Wenn die LED leuchtet, ist das Störmelderelais (Abb. **F**) angezogen.

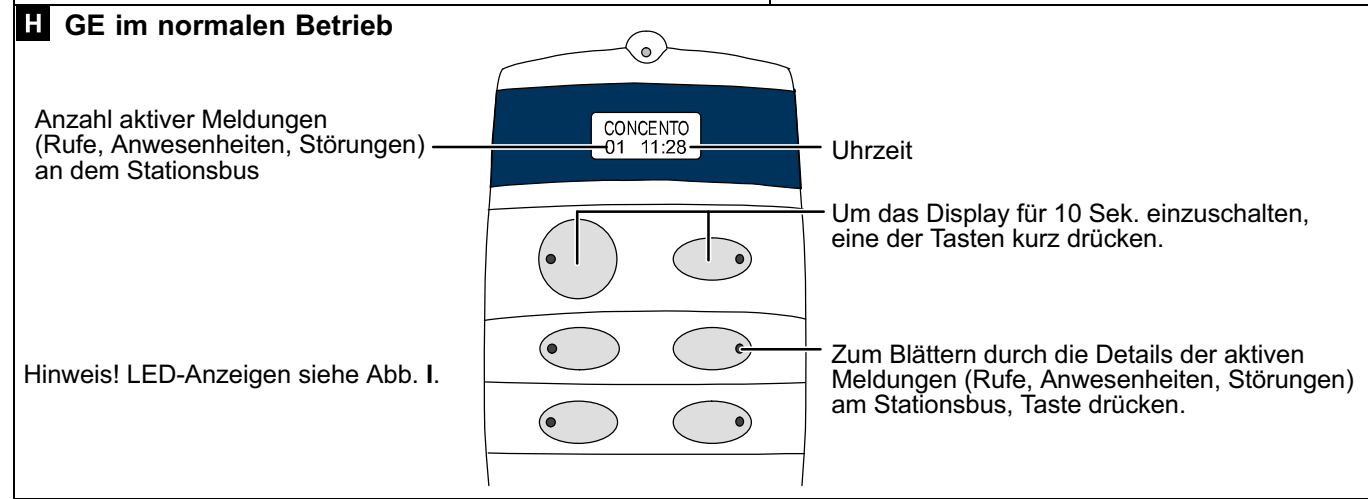

### LED-Anzeigen im Betrieb

| Taste 1: GE-Funk                         | ction am Gruppenbus                                                      |                      |                                          |                                                    |
|------------------------------------------|--------------------------------------------------------------------------|----------------------|------------------------------------------|----------------------------------------------------|
| LED leuchtet.                            | GE ist Master.                                                           |                      | Taste 2: Betriebs                        | szustand der GE                                    |
| LED ist aus.                             | GE ist Slave.                                                            | 0                    | LED ist aus.                             | GE ok.                                             |
| LED blinkt<br>(4 s an / 4 s aus)         | GE nicht an Gruppenbus<br>angeschlossen oder in<br>Störung oder einziger | CONCENTO<br>01 11:28 | LED leuchtet.                            | GE in Störung oder nicht vollständig programmiert. |
|                                          | Gruppenbus- leilnenmer                                                   |                      |                                          |                                                    |
| Taste 3: Rufspeicher löschen             |                                                                          |                      | Taste 4: GE-Upd                          | atestatus                                          |
| Auswertung nur durch Tunstall-Techniker. |                                                                          |                      | Auswertung nur durch Tunstall-Techniker. |                                                    |
|                                          |                                                                          |                      |                                          |                                                    |
| Taste 5: Polling des Gruppenbus          |                                                                          |                      | Taste 6: Polling des Stationsbus         |                                                    |
| LED leuchtet.                            | Störung am Gruppenbus.                                                   |                      | LED leuchtet.                            | Störung am Stationsbus.                            |
| LED ist aus.                             | Störung am Gruppenbus.                                                   |                      | LED ist aus.                             | Störung am Stationsbus.                            |
| LED blinkt rhythmisch.                   | Gruppenbus ok.                                                           |                      | LED blinkt rhythmisch.                   | Stationsbus ok.                                    |

### Gruppenelektronik (GE), Best.-Nr. 19 0700 10

#### Servicemenü

#### Servicemenü starten

- Taste 1 und 2 gleichzeitig für 10 Sek. gedrückt halten.
- ✓ Die Software-Version der GE (FW-Rev.) wird angezeigt. Das Servicemenü ist aktiv. Die LEDs zeigen das Gleiche an wie im normalen Betrieb, siehe Abb. I.

#### Durch das Servicemenü blättern

- Um im Servicemenü nach vorne zu blättern, Taste 2 drücken.
- Um im Servicemenü rückwärts zu blättern, Taste 1 drücken.

#### Änderungen speichern und Servicemenü beenden

- Taste 1 und Taste 2 gleichzeitig für 3 Sek. gedrückt halten.
- ✓ Die Änderungen sind gespeichert. Das Servicemenü ist nicht mehr aktiv. Das Display zeigt die normale Betriebsanzeige, siehe Abb. H.

**Timeout für das Servicemenü!** Wenn länger als 1 Min. keine Taste gedrückt wird, wird das Servicemenü automatisch beendet ohne die Änderungen zu speichern.

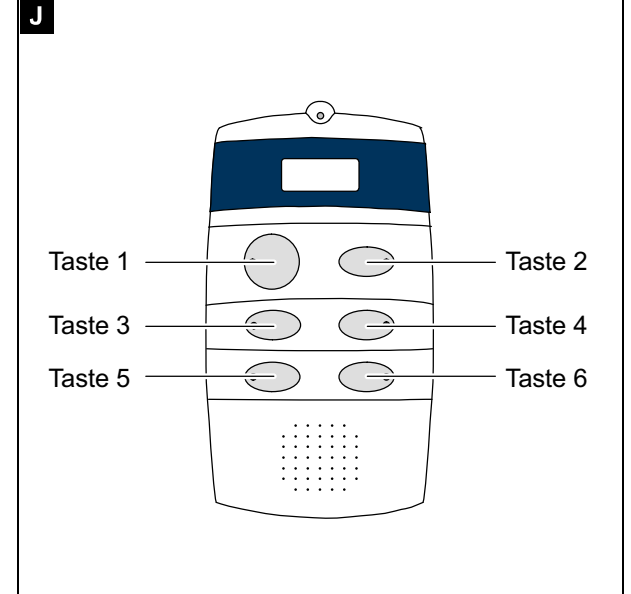

#### Menüsprache der GE ändern

- 1. Im Servicemenü zum Menüpunkt "Sprache" blättern, wie oben im Abschnitt "Servicemenü" beschrieben.
- 2. Um Menüpunkt "Sprache" auswählen, Taste 4 drücken.
- 3. Taste 1 so oft drücken, bis die gewünschte Sprache erscheint.
- 4. Taste 2 drücken, um die neue Einstellung zu übernehmen.
- ✓ Die eingestellte Sprache wird übernommen. Hinweis! Die Einstellung wird erst beim Beenden des Servicemenüs gespeichert.

| <ul> <li>Anzahl programmierter Stationsbusteilnehmer anzeigen</li> <li>1. Im Servicemenü Menüpunkt "SB-Teiln" blättern, wie oben im<br/>Abschnitt "Servicemenü" beschrieben.</li> <li>✓ Die Anzahl der in der GE einprogrammierten<br/>Stationsbusteilnehmer wird angezeigt. Diese Zahl muss mit<br/>der Zahl vorhandener Stationsbusteilnehmer übereinstimmen.</li> <li>2. Wenn die angezeigte Zahl nicht mit der Zahl vorhandener<br/>Stationsbusteilnehmer übereinstimmt, die Programmierung<br/>mit der Conl. og-Software korrigieren.</li> </ul>                                                                                   | <ul> <li>Aktive Zeitzone anzeigen</li> <li>1. Im Servicemenü zum Menüpunkt "Zeitzone"<br/>blättern, wie oben im Abschnitt "Servicemenü"<br/>beschrieben.</li> <li>✓ Die aktive Zeitzone / Schicht wird angzeigt.</li> </ul>                                                                                                    |
|----------------------------------------------------------------------------------------------------|----------------------------------------------------------------------------------------------------|
| <ul> <li>Gruppenleuchte testen</li> <li>Um die angeschlossene Gruppenleuchte (siehe Abb. F) zu testen, wie folgt vorgehen:</li> <li>1. Im Servicemenü zum Menüpunkt "Test Gr-Lampe" blättern, wie oben im Abschnitt "Servicemenü" beschrieben.</li> <li>2. Um den Test zu starten, Taste 4 drücken.</li> <li>✓ Die angeschlossene Gruppenleuchte leuchtet 30 Sek.</li> </ul>                                                                                                    | <ul> <li>Störmeldeleuchte testen</li> <li>Um die angeschlossene Störmeldungsleuchte<br/>(siehe Abb. F) zu testen, wie folgt vorgehen:</li> <li>1. Im Servicemenü zum Menüpunkt "Test<br/>St-Lampe" blättern, wie oben im Abschnitt<br/>"Servicemenü" beschrieben.</li> <li>2. Um den Test zu starten, Taste 4 drücken.</li> <li>✓ Die angeschlossene Störungsleuchte leuchtet<br/>30 Sek.</li> </ul>                                                          |
| <ul> <li>Störmelderelais testen</li> <li>Um die Funktion des Störmelderelais zu testen (siehe Abb. F) zu testen, wie folgt vorgehen:</li> <li>1. Im Servicemenü zum Menüpunkt "Test Relais" blättern, wie oben im Abschnitt "Servicemenü" beschrieben.</li> <li>2. Taste 4 drücken, um das Relais umzuschalten.</li> <li>✓ Das Relais wird umgeschaltet.</li> <li>Sie können das Relais beliebig oft durch Drücken von Taste 4 hin- und herschalten.</li> <li>3. Um nach dem Test den korrekten Zustand des Relais sicherzustellen, einen Reset der GE durchführen, indem Sie für 5 Sek. die Tasten 5 und 6 gedrückt halten.</li> </ul> | <ul> <li>Netzausfallmeldung simulieren</li> <li>Um eine Netzstromausfallmeldung (siehe Abb. F)<br/>zu simulieren, wie folgt vorgehen:</li> <li>1. Im Servicemenü zum Menüpunkt "Simulier<br/>Netzausf" blättern, wie oben im Abschnitt<br/>"Servicemenü" beschrieben.</li> <li>2. Um eine Netzausfallmeldung zu simulieren,<br/>Taste 4 drücken.</li> <li>✓ Für 30 Sekunden wird eine Netzausfallmeldung<br/>(Störung) in der Rufanlage angezeigt.</li> </ul> |

Tunstall GmbH, Orkotten 66, 48291 Telgte, www.tunstall.de

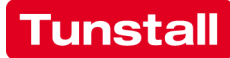